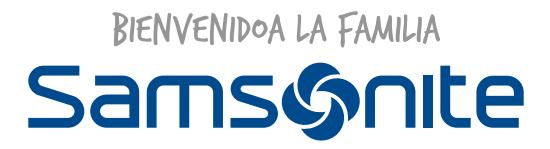

# Grupo ISSA

# Guía de ingreso al Portal del Trabajador

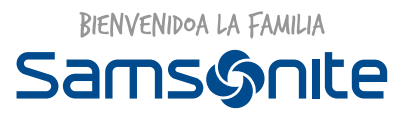

### SISTEMA DE REMUNERACIONES · ISSA

**ISSA** es la plataforma que nuestra compañía utiliza como "Portal del Trabajador". En ella, nuestros colaboradores pueden acceder a sus liquidaciones de sueldo, solicitud de certificados, solicitud de vacaciones, entre otras cosas.

En este portal podrás actualizar tus datos personales y obtener toda la información que como colaborador Samsonite necesitas saber.

Para acceder al portal sigue las siguientes instrucciones:

1.- Ingresa a la plataforma a través del siguiente link: https://portalsn.hr4u.cl/

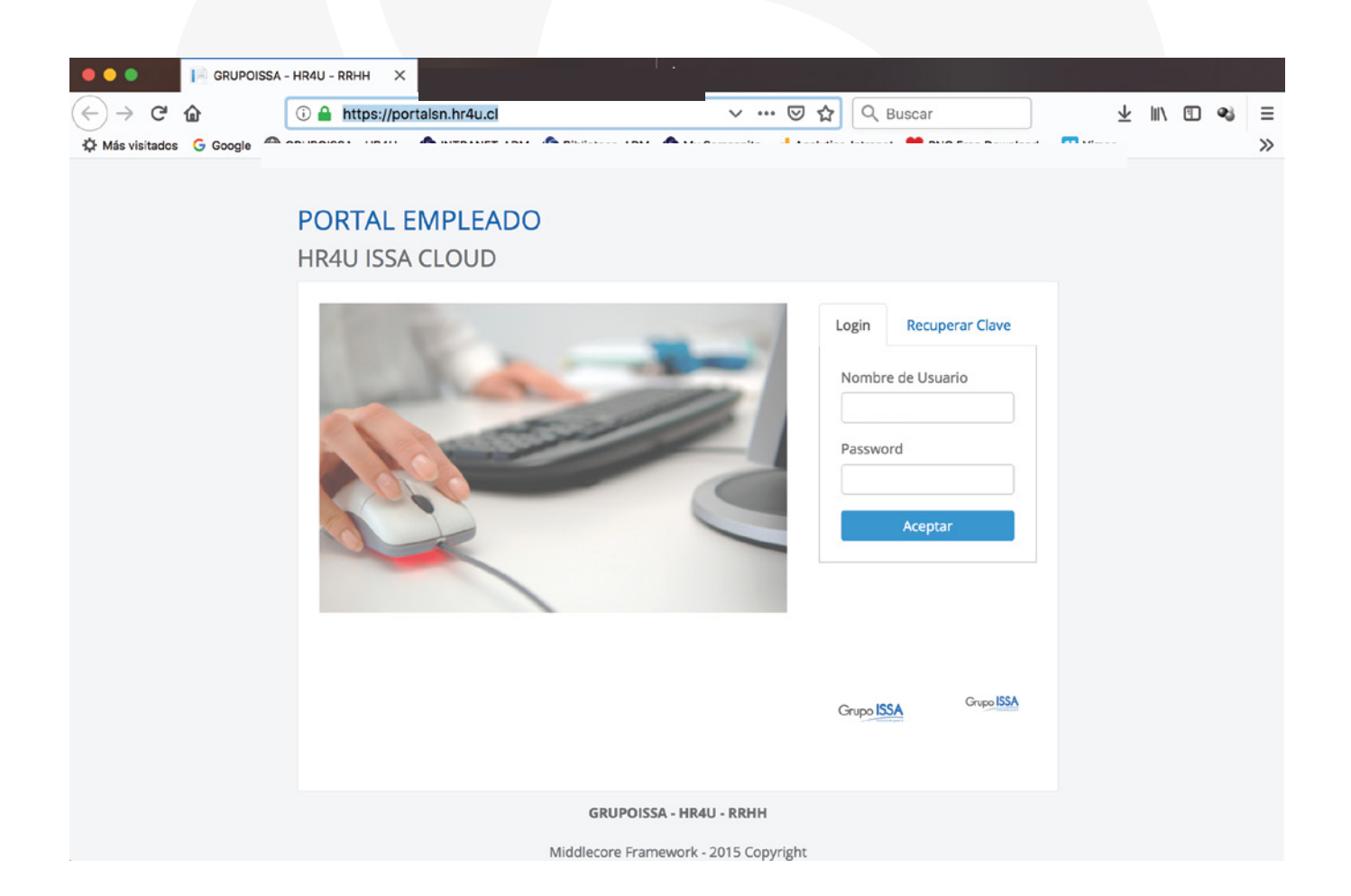

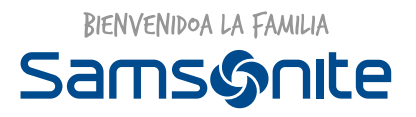

2.- También puedes ingresar a través de nuestra intranet corporativa http://intranet.samsonite.cl al costado izquierdo en la pestaña LINKS ÚTILES.

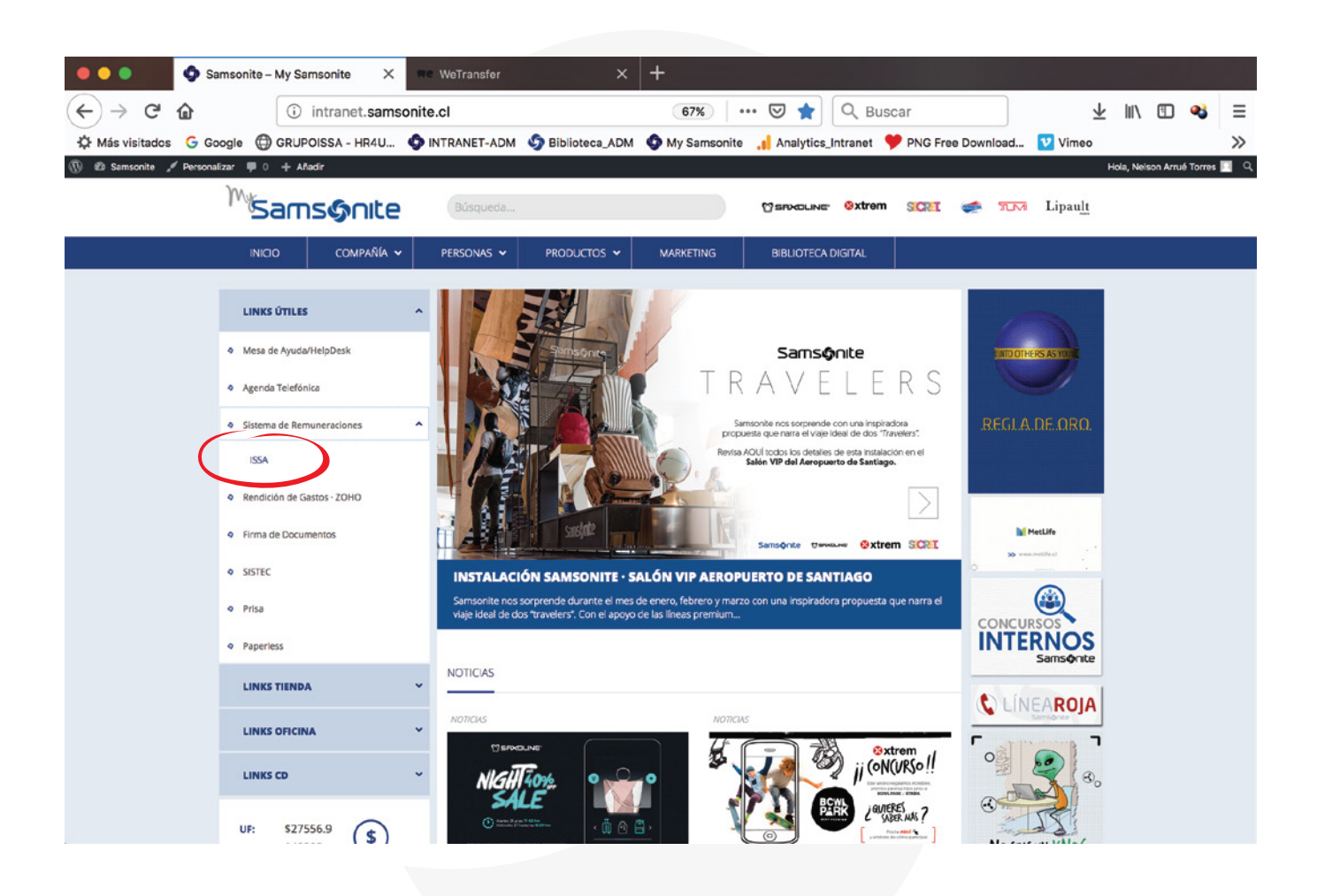

Al hacer clic en la pestaña ISSA, el servidor te llevará a la página de inicio del Portal del Trabajador.

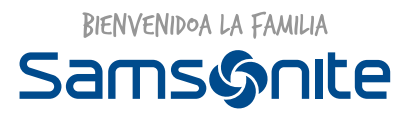

3.- Introduce tu Usuario y Clave de la siguiente forma:

**Usuario:** Rut sin puntos con Dígito Verificador.

Ej. Si su rut es **17.301.408-4** Su Usuario será **17301408-4** 

\*Su Clave debe generarla haciendo clic en Recuperar Clave.

# PORTAL EMPLEADO

HR4U ISSA CLOUD

| Login Recuperar Clave Nombre de Osuario User ID Password ***** Aceptar |
|------------------------------------------------------------------------|
| Grupo ISSA                                                             |
| Grupo ISSA                                                             |

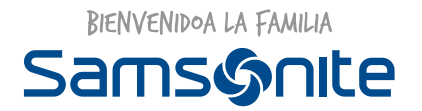

**4.-** El portal solicitará el ingreso de su Rut para autenticar al usuario y de esta forma permitirle generar una contraseña propia.

| PORTAL EMPLEADO<br>HR4U ISSA CLOUD |                                                                     |
|------------------------------------|---------------------------------------------------------------------|
|                                    | Login Recuperar Clave<br>Nombre de Usuario<br>17311043-k<br>Aceptar |
|                                    | Grupo ISSA Grupo ISSA                                               |

5.- De forma inmediata, llegará a su correo electrónico un mensaje de Grupo ISSA para registrar su nueva clave. Sólo debe presionar la palabra *Aquí* y se le redireccionará al portal para hacer efectivo el cambio de clave.

| Recuperación | de | Clave |
|--------------|----|-------|
|--------------|----|-------|

|                | <ul> <li>Recuperación Clave <info@grupoissa.cl></info@grupoissa.cl></li> </ul>                             |  |
|----------------|----------------------------------------------------------------------------------------------------|--|
| RC             | O Nelson Arrue                                                                                             |  |
|                | martes, 12 de marzo de 2019, 10:06                                                                         |  |
|                | Mostrar detailes                                                                                           |  |
| Estimado Usu   | hario:                                                                                                    |  |
| Para registrar | su nueva clave haga click <u>Aquí</u> .                                                                    |  |
| Este link esta | rá disponible durante el día de la recuperación.                                                           |  |
| En caso de no  | activar su nueva clave en el plazo indicado, deberá ingresar nuevamente a la opción Recuperación de Clave, |  |
| para que se g  | enere nuevo link y cambiar la clave dentro del plazo indicado.                                             |  |

Favor NO responda al remitente de este mail.

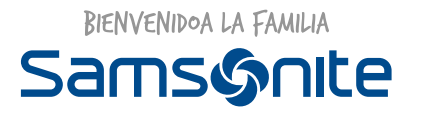

6.- Genere su nueva clave teniendo en cuenta los requisitos de seguridad que recomienda el portal al costado derecho del cuadro.

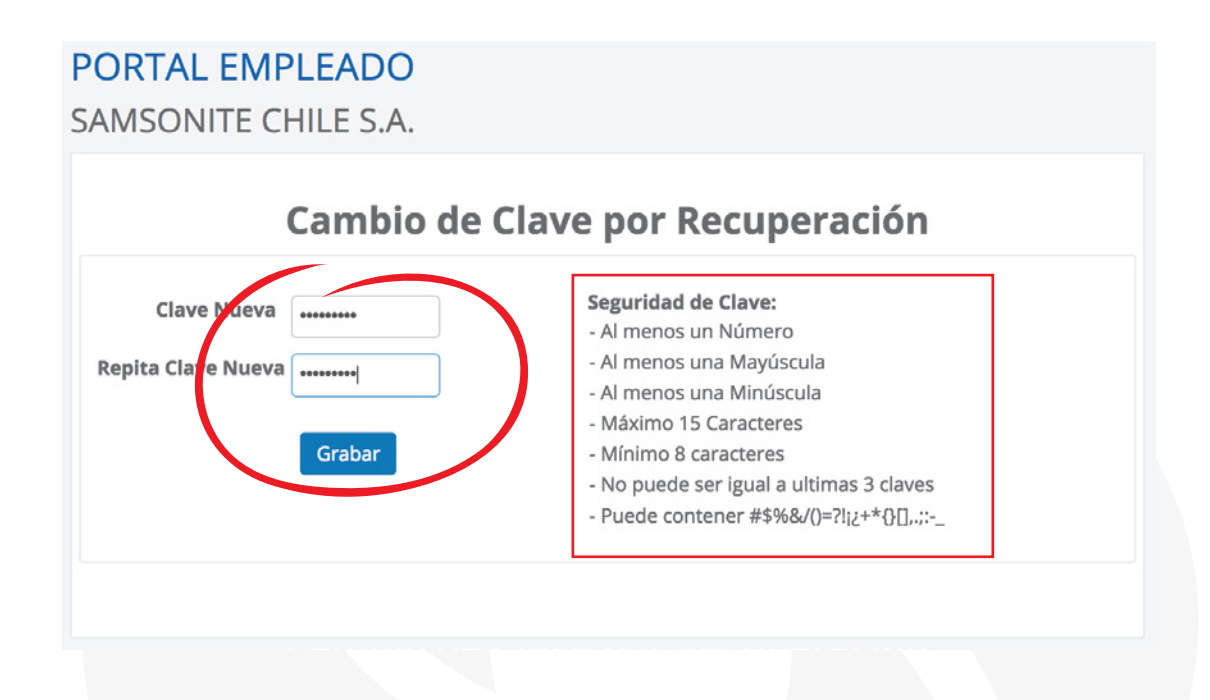

7.- Genere su nueva clave teniendo en cuenta los requisitos de seguridad que recomienda el portal al costado derecho del cuadro.

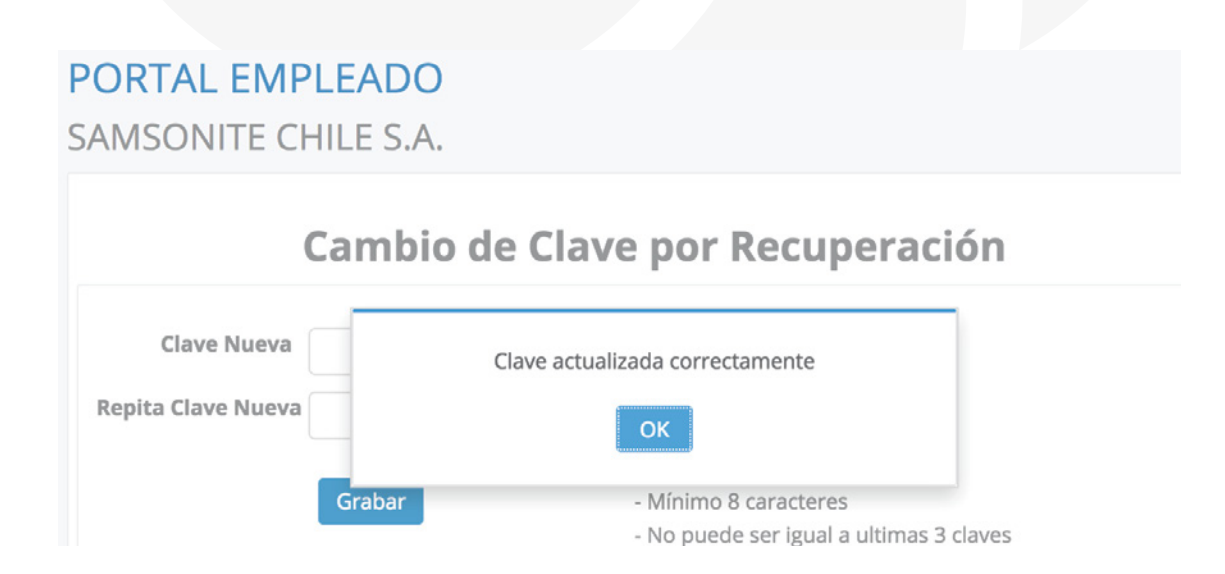

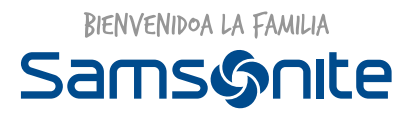

8.- Ahora está listo para ingresar a su portal del trabajador con su nueva clave.

| PORTAL EMPLEADO<br>HR4U ISSA CLOUD |                                                                          |  |
|------------------------------------|--------------------------------------------------------------------------|--|
|                                    | Login Recuperar Clave<br>Nombre de Usuario<br>17311043-k<br>Password<br> |  |
|                                    | Grupo ISSA<br>Grupo ISSA                                                 |  |

## ¿NO PUEDE GENERAR SU CLAVE?

Si presenta problemas para generar su clave o para ingresar a su portal de trabajador escriba a **andrea.tapia@samsonite.com** y lo resolveremos a la brevedad.